# Používání digitálních učebnice offline přes aplikaci

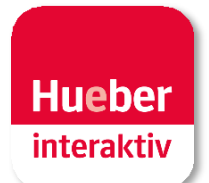

**Vyučování pokračuje dál – online.** Protože s aplikací Hueber interaktiv můžete všechny interaktivní verze našich učebnic používat na PC/Mac\* i bez internetového připojení. Funguje to následovně:

\* Mobilní verze pro iPad a Android tablety jsou k dispozici v příslušných App obchodech. Po jejich instalaci pokračujte krokem 3 tohoto návodu.

## 1 Stáhnutí aplikace Hueber interaktiv

Otevřete si některý z prohlížečů na Vašem PC/Mac a přihlaste se na portále <u>https://hueber.edupool.de/</u> pomocí Vašich přihlašovacích údajů. Následně klikněte v liště nalevo na záložku *App downloaladen*. Vyberte si vhodnou verzi aplikace pro Windows nebo MacOS a uložte komprimovaný ZIP soubor (pro Windows) nebo DMG soubor (pro MacOS) do Vašeho zařízení. Instalační soubor se většinou uloží automaticky do složky *Stažené*.

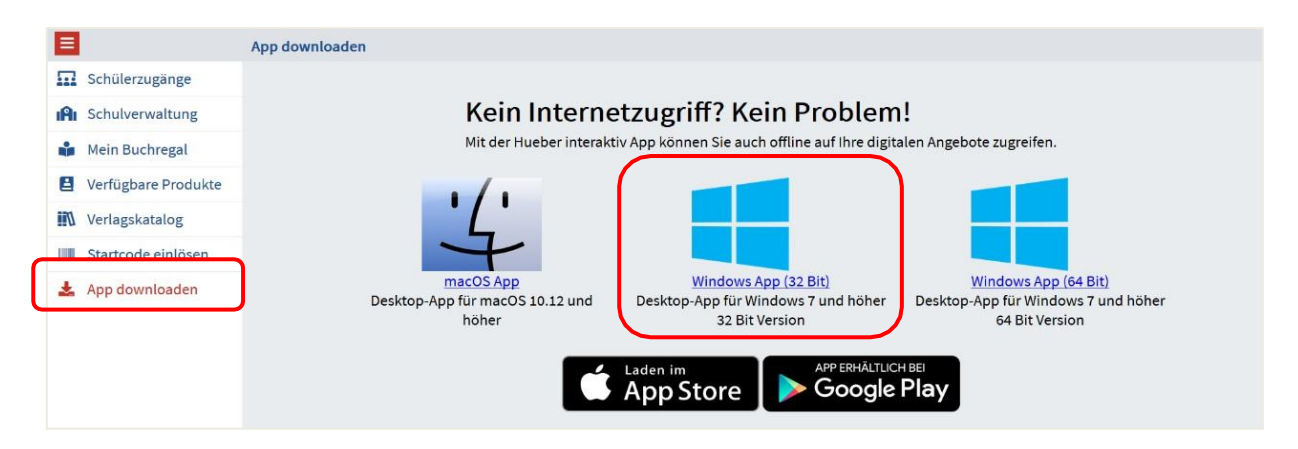

**Upozornění:** V případě operačního systému Windows OS si vyberte 32-bitovou nebo 64bitovou instalaci podle toho, jakou verzi operačního systému máte nainstalovanou ve Vašem zařízení. Tyto informace najdete na liště Start pod: *Nastavení – Systém – Info (O systému).* 

| 2a | Instalace a | otevření aplikace | pro Windows |
|----|-------------|-------------------|-------------|

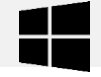

Komprimovaný instalační soubor aplikace, který jste si pod názvem *Hueber\_appwin.zip* uložili ve Vašem počítači, otevřete pomocí dekomprimační aplikace Vaší volby, např. 7-Zip (freeware download na <u>www.7-zip.com</u>) a dekomprimujte instalační soubory do složky ve Vašem počítači.

| ^ | 📙 hueber_appwin                                    |   |                                   |   |
|---|----------------------------------------------------|---|-----------------------------------|---|
| * | i hueber_appw<br>Öffnen<br>In neuem Fenster öffnen |   |                                   |   |
| * | Alle extrahieren                                   |   |                                   |   |
| * | 7-Zip                                              | > | Öffnen                            |   |
| * | CRC SHA                                            | > | Öffnen                            | > |
| * | Edit with Notepad++                                |   | Dateien entpacken                 |   |
| * | 🖻 Freigabe                                         |   | Hier entpacken                    |   |
|   | Öffnen mit                                         | > | Entpacken nach "hueber_appwin32\" |   |

Následně vstupte do nově vytvořené složky *hueber\_appwin* a otevře aplikaci kliknutím na *start\_windows.exe.* 

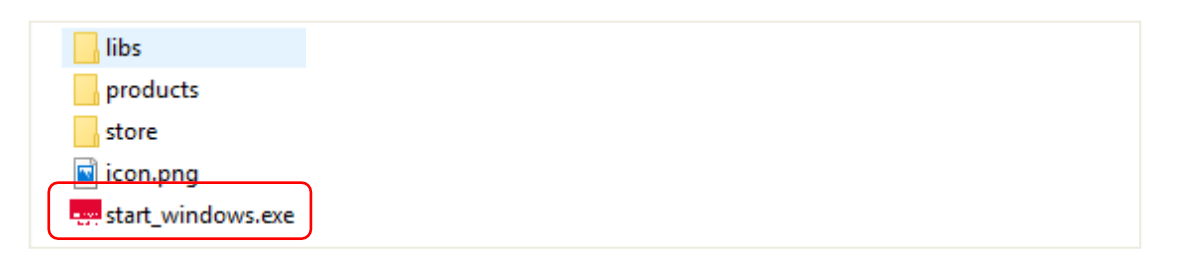

**Upozornění:** Pro přístup k aplikaci Hueber interaktiv z plochy Vašeho počítače je u operačního systému Windows nutné vytvořit na ploše ikonu s interaktivní aplikací. Přetáhněte myší soubor *start\_windows.exe* na plochu Vašeho počítače zároveň se stlačenou klávesou ALT. Na ploše Vašeho počítače se vytvoří ikona aplikace Hueber interaktiv.

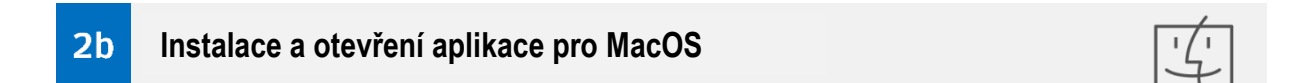

Instalaci spustíte kliknutím na soubor *hueber\_app.dmg*. Po skončení instalace přesuňte aplikaci do složky *Programy*.

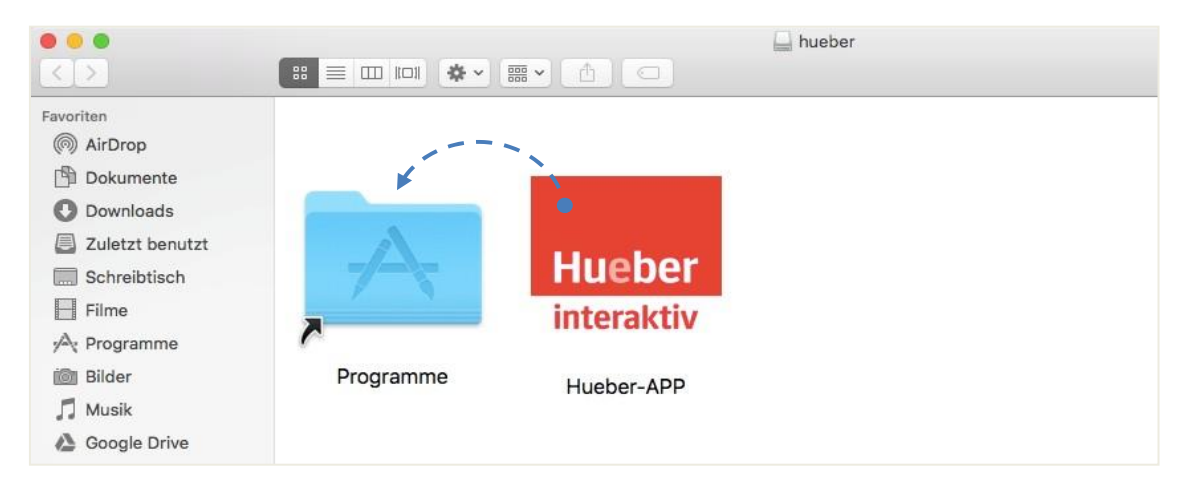

Interaktivní aplikace je Vám od tohoto momentu k dispozici ve složce *Programy*.

**Upozornění:** V některých případech je potřebné se z IT bezpečnostních důvodů při prvním spuštění aplikace identifikovat ve Vašem počítači jako administrátor.

| Ľ | Zum Ändern von "Programme<br>Administratorname und -pass<br>erforderlich. | dern von "Programme" sind ein<br>tratorname und -passwort<br>lich. |   | "Hueber-APP" ist eine aus dem Internet geladene App.<br>Möchtest du sie wirklich öffnen? |                                |            |
|---|---------------------------------------------------------------------------|--------------------------------------------------------------------|---|------------------------------------------------------------------------------------------|--------------------------------|------------|
|   | Klicke auf "Authentifizieren", um "Hueber-APP" zu verschieben.            |                                                                    |   | Firefox hat diese Datei h                                                                | eute um 08:09 von www.hueber.d | e geladen. |
|   | Authentifizieren                                                          | Abbrechen                                                          | ? | Abbrechen                                                                                | Webseite anzeigen              | Öffnen     |

Při otevření aplikace OS macOS Catalina (od verze macOS 10.15) se může ještě objevit následovné upozornění: *"Hueber-APP není možné otevřít, jelikož Apple nedokáže ověřit, zda není uvedená aplikace škodlivá."* 

V tomto konkrétním případě prosím potvrď te oznamovací okno pomocí "OK" a zároveň mějte stisknutou klávesu CTRL. Nakonec vyberte možnost "Otevřít" z kontextové nabídky.

| Progr<br>🚟 🗸 🔆                           | amme              |             | Q Suchen                                                                                                    |
|------------------------------------------|-------------------|-------------|----------------------------------------------------------------------------------------------------|
| Hueber-APP.a<br>iMovie.app<br>iTunes.app | Öffnen<br>Paketin | halt zeigen |                                                                                                    |
| Karten.app                               | In den            | 0           | <b>"Hueber-APP" kann nicht geöffnet werden, da Apple<br/>darin nicht nach Schadsoftware suchen kann.</b><br>Diese Software muss aktualisiert werden. Wende dich an den<br>Entwickler, um weitere Informationen zu erhalten. |
|                                          |                   | ?           | Safari hat diese Datei heute um 12:53 geladen.<br>Im Finder zeigen Öffnen Abbrechen                                                                                                    |

Přidáním této výjimky v nastavení IT bezpečnosti se od tohoto momentu bude interaktivní aplikace otvírat jako autorizovaná aplikace klasicky pomocí dvojkliku.

## 3 Přihlášení v aplikaci

Otevřete interaktivní aplikaci ve Vašem počítači a přihlaste se pomocí autorizačních údajů z webportálu Hueber tlačítkem "Anmelden". Pod položkou "Konto" v levém menu se můžete také odhlásit (viz bod 6).

### 4 Spuštění stahování vybraného titulu

Po přihlášení do interaktivní aplikace jsou Vám k dispozici tituly, které jste si zakoupili nebo které jsme pro Vás zpřístupnili. Tyto tituly si můžete stáhnout do Vašeho počítače pomocí ikony **Å**.

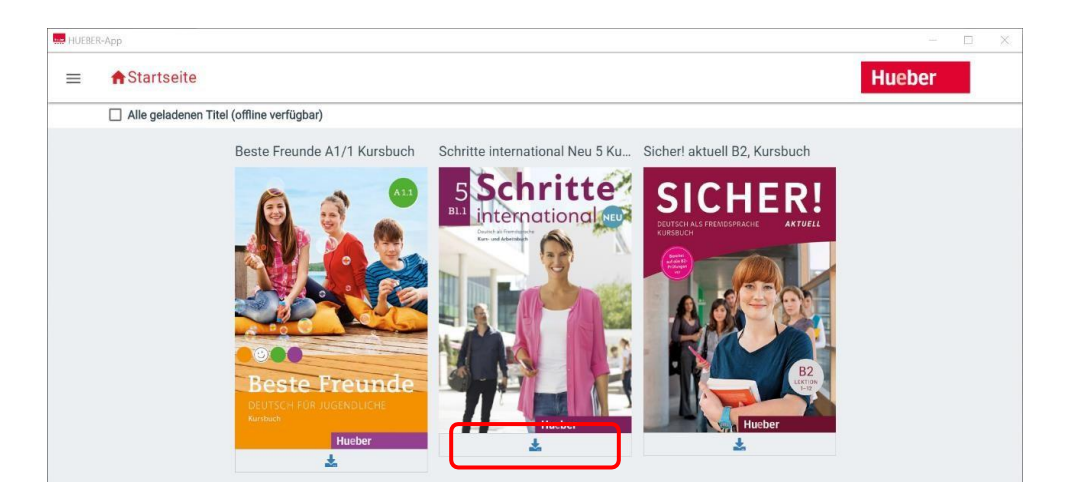

Po potvrzení záměru stáhnutí paketu (trvá přibližně 1-2 minuty) se automaticky spustí stahování Vámi vybraného titulu. Průběh stahování je ukázán nad těmito ikonami. Pomocí červeného tlačítka stop 🚫 je možné stahování přerušit.

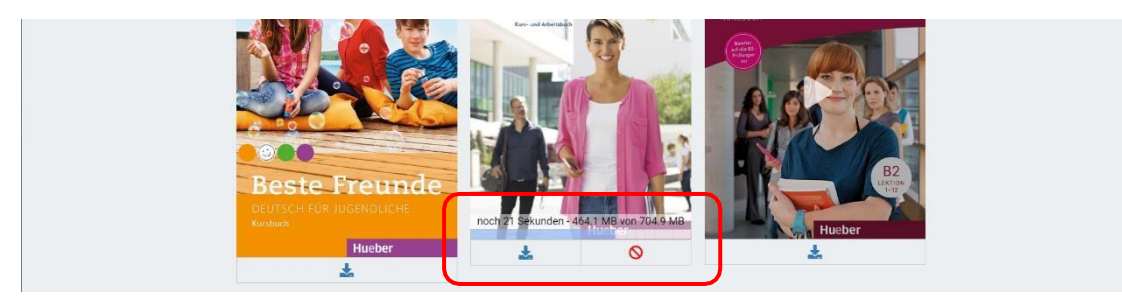

# 5 Otevření digitální učebnice

Po úspěšném stáhnutí digitální učebnice si kliknutím na obrázek titulu otevřete knihu i bez internetového připojení. Zároveň si offline můžete pustit audio/video nahrávky i interaktivní cvičení.

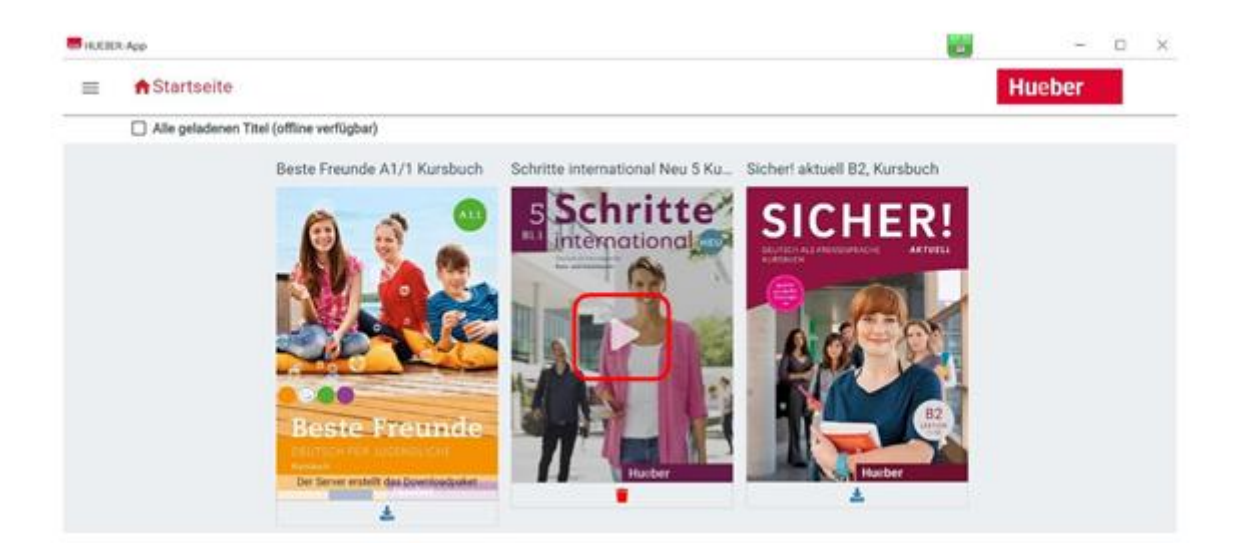

Ale pozor: Stáhnuté tituly jsou bez internetového připojení k dispozici pouze 14 dní. Poté je nutné digitální titul otevřít zároveň s internetovým připojením, aby se ověřila licence Vašeho titulu.

**Upozornění**: V případě, že si vyberete možnost "Všechny stáhnuté tituly", budou v aplikaci zobrazeny pouze stáhnuté tituly. Pomocí červeného tlačítka se symbolem odpadkového koše i je možné stáhnuté tituly vymazat. Ale žádný strach: tyto tituly jsou Vám stále k dispozici v přehledu všech Vašich učebnic, připraveny k opětovného uložení pro používání offline.

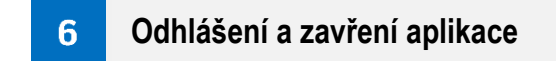

Z IT bezpečnostních důvodů doporučujeme se odhlásit z aplikace při použití aplikace na veřejných počítačích nebo počítačích sdílených s více uživateli.

Aplikaci ukončíte stisknutím červeného X v levém horním rohu okna aplikace.

**Potřebujete mobilní řešení pro spuštění interaktivní aplikace pro výuku ve třídě?** Překopírujte Hueber interaktivní aplikaci i s Vašimi tituly jednoduše na Vaše USB.

## 7a Použití aplikace na USB klíči pro operační systém Windows

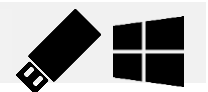

- Nejprve si stáhněte všechny potřebné tituly v interaktivní aplikaci (viz bod 4).
- Tituly, které jsou v aplikaci stáhnuté v offline módu, si můžete zkontrolovat výběrem položky "Alle geladenen Titel" = všechny stáhnuté tituly.

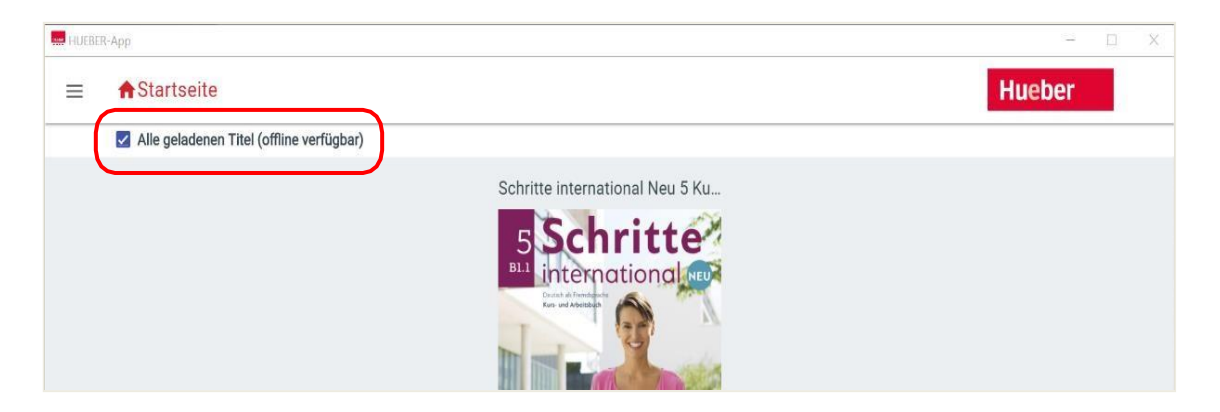

 Následně si překopírujte celý adresář hueber\_appwin na Váš USB klíč. Předtím si ovšem zkontrolujte, zda máte na USB dostatek místa (1 titul potřebuje přibližně 1-2 GB místa).

| atei Start Freigeben Ansicht |                   |
|------------------------------|-------------------|
| - 🔿 👻 🛧 🔸 > Dieser PC > Down | loads             |
| 📰 Bilder                     | ^ Name            |
| Cesktop                      | hueber_appwin     |
| Dokumente                    | nueber_appwin.zip |
| 🕹 Downloads                  |                   |
| 👌 Musik                      | I I               |
| 🚽 User_Ordner (mhv-store01)  |                   |
| Videos                       |                   |
| 🎬 System (C:)                |                   |
| 🕳 USB-Laufwerk (D:) 🛛 👞 💆 💻  |                   |

 Po překopírování adresáře můžete USB klíč použít na jakémkoli počítači. Používáním interaktivní aplikace na více zařízeních, budete stále přihlášení do svého účtu – nové přihlášení je možné pouze s aktivním internetovým připojením.

**Upozorněni:** Stáhnuté tituly jsou k dispozici po dobu 14 dní od posledního aktivního internetového připojení. Poté je nutné se připojit na internet, aby se mohla licence Vašich titulů aktualizovat.

# 7b Použití aplikace na USB klíči pro MacOS

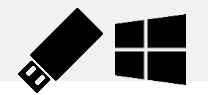

Běžně dostupné USB klíče jsou naformátované ve formátu *fat32*. Existují však také USB klíče pro Mac OS s přednastaveným formátováním *macOS extended*. V bodě 7 b najdete instrukce pro tento konkrétní případ.

**Upozorněni:** Informaci o tom, jak je naformátovaný Váš USB klíč, najdete v programu *Festplattendienstprogramm* (nachází se v nabídce *Programy/Programy na spravování*). V tomto programu vyberete v levé části menu Váš USB klíč a následně se v pravé části objeví informace o jeho formátování.

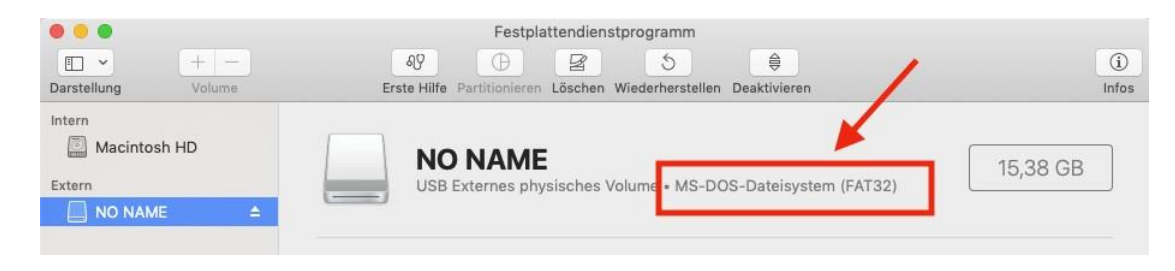

### Pokyny na instalaci aplikace na USB klíči při formátování fat32

- Spustíte instalaci aplikace na Mac OS kliknutím na soubor *hueber\_app.dmg*. Po ukončení instalace přesuňte složku aplikace do složky *Programme* (viz bod 2 b).
- Poté, co se přihlásíte svými přihlašovacími údaji do aplikace (viz bod 4), stáhněte si všechny tituly offline do instalované aplikace na svém Mac počítači.
- Překopírujte obsah složky aplikace, která se nachází ve složce *Programy*, na prázdný USB klíč s formátováním *fat32*. Před samotným kopírováním zkontrolujte, zda máte na USB klíči dostatek místa (1 titul potřebuje přibližně 1-2 GB místa).

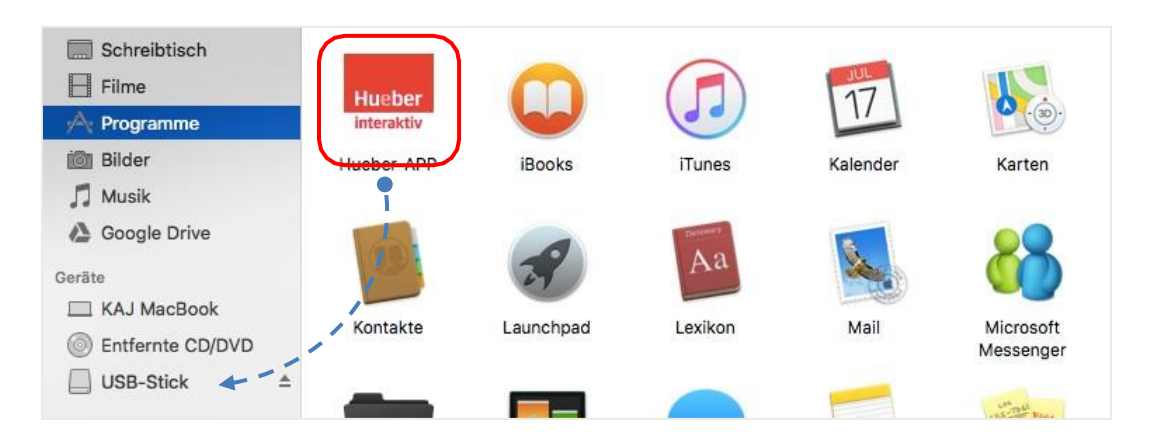

- Otevřete zkopírovanou aplikaci na USB klíči a přihlaste se do aplikace Vašimi přihlašovacími údaji z Hueber Webportal kliknutím na tlačítko "Přihlášení". Pro přihlášení potřebujete aktivní internetové připojení.
- Stáhněte si potřebné tituly offline na USB klíč. V nabídce "Všechny stáhnuté tituly" můžete zkontrolovat, které tituly jsou Vám k dispozici offline.

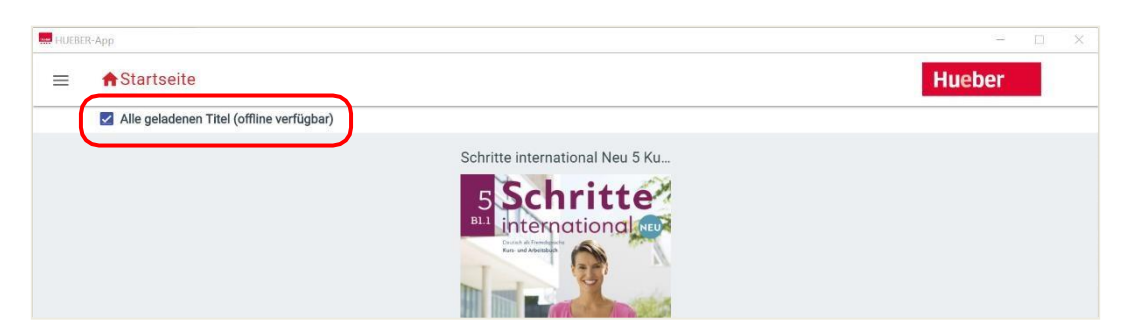

 Nyní můžete USB klíč použít na jakémkoli počítači a budete mít přístup ke stáhnutým titulům. Přitom zůstanete stále přihlášení – nové přihlášení je možné pouze při aktivním internetovém připojení.

**Upozornění:** Stáhnuté tituly jsou k dispozici vždy pouze 14 dní bez aktivního internetového připojení. Poté je nutné obnovit Vaši licenci krátkým připojením na internet.

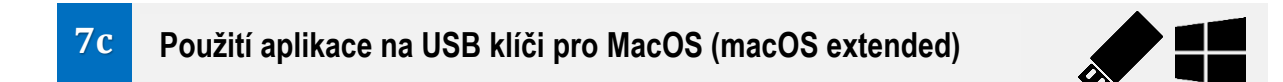

Následující postup platí pouze pro USB klíče s formátování *MacOS extended* (viz odkaz v bodě 7b).

**Upozornění**: Informaci o tom, jak je Váš aktuální USB klíč naformátovaný, najdete ve složce *Festplattendienstprogramm* (nachází se v nabídce *Programy/Programy na spravování*). V tomto programu vyberete Váš USB klíč v levé části menu a následně se v pravé části objeví informace o jeho formátování.

### Pokyny na instalaci aplikace na USB klíč pro formátovaní MacOS extended

- Vložte nejprve USB klíč s dostatkem volného místa do Vašeho Mac počítače (1 titul potřebuje přibližně 1-2 GB místa).
- Spusťte instalaci aplikace na Mac OS kliknutím na soubor hueber\_app.dmg. Po ukončení instalace přesuňte složku aplikace do složky Nástroje (namísto Programy, viz bod 2 b).

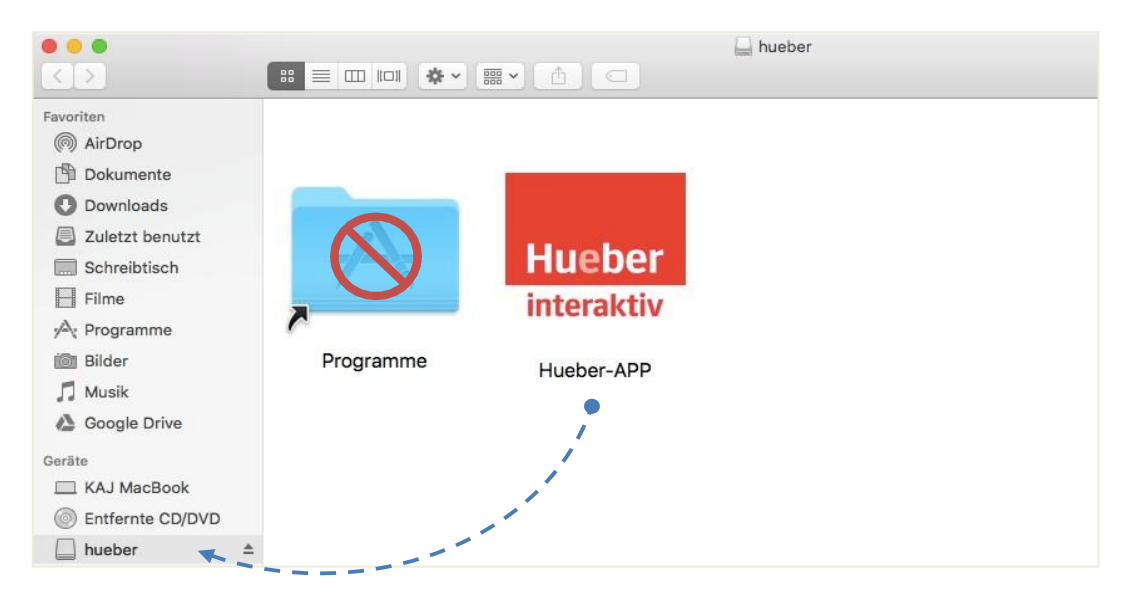

- Otevřete zkopírovanou aplikaci z USB klíče a přihlaste se do aplikace svými přihlašovacími údaji z Hueber Webportal kliknutím na tlačítko "Přihlášení". Pro přihlášení potřebujete aktivní internetové připojení.
- Stáhněte si potřebné tituly offline na USB klíč. V nabídce "Všechny stáhnuté tituly" můžete zkontrolovat, které tituly jsou Vám k dispozici offline.

| HUEBER-App                        |                                              | - 🗆 X  |
|-----------------------------------|----------------------------------------------|--------|
| ≡ <b>≜</b> Startseite             | _                                            | Hueber |
| Alle geladenen Titel (offline ver | ügbar)                                       |        |
|                                   | Schritte international Neu 5 Ku              |        |
|                                   | Schritte                                     |        |
|                                   |                                              |        |
|                                   | Crucial di Tamahadra<br>Kara usi Alekandaria |        |
|                                   |                                              |        |

 Nyní můžete USB klíč použít na jakémkoli počítači a budete mít přístup ke stáhnutým titulům. Přitom zůstanete stále přihlášení – nové přihlášení je možné pouze při aktivním internetovém připojení.

**Upozornění:** Stáhnuté tituly jsou k dispozici vždy pouze 14 dní bez aktivního internetového připojení. Poté je nutné obnovit Vaši licenci krátkým připojením na internet.

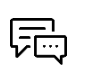

Máte otázky? Odpovědi na nejčastější otázky najdete v záložce *Pomoc* v levém menu. Zároveň jsme Vám k dispozici na e-mailové adrese <u>private-beta@hueber.de</u>.